## O365-outlook 匯入連絡人

匯入方式: 單筆新增及匯入連絡人。

一、單筆新增:

點選 左下角 → 【連絡人】→【新增】輸入姓名及 E-Mail→【儲存】·如下圖:

| ← → @ https://outlook.office365                | .cor                                        | Outlook       |                            |
|------------------------------------------------|---------------------------------------------|---------------|----------------------------|
| 檔案(D) 編輯(E) 檢視(V) 我的最愛(<br>👍 🕘 政治大學即時網路流量查 🔗 ) | <ul> <li>A) 授尋人員</li> <li>取大</li> </ul>     | ▶ 3. ① 新増 ∨ 雪 | 普理 ∨ 5. ☐ 儲存 面 取消          |
| Ohilook                                        | へ 精選人員                                      | 建絡人<br>總共1人   | 新增連絡人                      |
| 搜尋郵件和人員                                        | <ul> <li>● 經常連絡</li> <li>在您的行事層上</li> </ul> | 3             | 名稱<br>≧者 <b>4.</b>         |
| <ul> <li>資料夾</li> <li>木 我的最愛</li> </ul>        | 文· 我的最爱<br>下 <sup>後續追蹤</sup>                | 0             | 東南 yahoo-                  |
| 收件匣         34           寄件備份                  | ■ ^ 您的連絡人                                   |               | 名字                         |
| 草稿<br>刪除的郵件 6                                  | 2.<br>連絡人<br>, 其他連絡人                        |               | <ul> <li>(→) 名稱</li> </ul> |
|                                                | <b>■</b> > 目録                               |               | 電子郵件                       |
|                                                | ^ 群組                                        |               |                            |

- 二、匯出連絡人:
  - (一) 從 Gmail 匯出聯絡人:

1.登入您的 Gmail 並選取【聯絡人】

2.選取【更多】→【匯出】

3.選擇要匯出的聯絡人及要匯出的格式,請點選 Outlook CSV 格式→【匯出】 4.開啟檔案,確認您下載的 CSV 檔案非空白

(二) 從 Outlook 匯出聯絡人:

1.開啟 outlook 選取【檔案】→【開啟和匯出】→【匯入/匯出】
 2.在匯入及匯出精靈中選取【匯出到檔案】→【逗分隔值(Windows)】→【連絡人】
 3.選取匯出檔案存取位位置及檔名
 4.開啟檔案・確認您下載的 CSV 檔案非空白
 5.將檔案裡的欄位格式只保留

(三) 修正聯絡人中文姓名變成亂碼:

1.在 CSV 檔上按滑鼠右鍵→【開啟檔案】→【記事本】
 2.用記事本打開 CSV 檔,選取【檔案】→【另存新檔】
 3.存檔類型(T): 改成【所有檔案 (\*.\*)】,編碼(E): 改【UTF-8】
 4.檔案名稱可隨便取,但注意副檔名 "csv" 不可以刪掉

5.按【存檔】·可能會有警告視窗·不理會他·按【確定】完成存檔 6.再次用 Excel 打開 CSV 檔·會發現中文亂碼已能正常顯示

|      | → 1.按滑鼠右鍵                                  |                | 4 contacts.csv - 記事本                           |                                                              |
|------|--------------------------------------------|----------------|------------------------------------------------|--------------------------------------------------------------|
| × a, | 列印(P)<br>編輯(E)                             |                | [福窯(F)] 編輯(E) 格式(O) 檢視(V) 說明(H)                | 8                                                            |
|      | 7-Zip<br>CRC SHA                           | F              |                                                | <ul> <li>◀</li> <li>┨</li> <li>𝔅尋 貞面</li> <li>𝒫</li> </ul>   |
|      | 2. 開啟檔案(H)                                 | ▶ 🚺 Excel (桌面) | 組合管理 ▼ 新増資料夾                                   |                                                              |
|      | 共用對象(H)<br>◇ 以 Avira 掃描選取的檔案(V)<br>還原酱版(V) | Google Chrome  | ▲ ★ 我的最美 ▲ ▲ ▲ ▲ ▲ ▲ ▲ ▲ ▲ ▲ ▲ ▲ ▲ ▲ ▲ ▲ ▲ ▲ ▲ | * W                                                          |
|      | 傳送到(N)                                     | · 記事本 3.       | ■ 具面 E02-206<br>系統資料夾                          |                                                              |
|      | 剪下(T)<br>複製(C)                             | 邏揮預設程式(C)      | ▲ 🧊 媒體種<br>→ 🗟 文件 電腦<br>系統資料夾                  |                                                              |
|      | 建立捷徑(S)<br>刪除(D)<br>重新命名(M)                |                | ▶ ♪ 音樂<br>▶ 圖 視訊 • 《 Cravel ++                 |                                                              |
|      | 內容(R)                                      |                | 檔案名稱(N): contacts.csv                          | •                                                            |
|      |                                            |                | 分值接型(1): 所有值美(**) ● 隨載資料次 编碼(E): UTF-8 7.      | ▼<br>8. 存幅(S) 取満                                             |
|      |                                            |                | ▲ 陽藏資料夾 编碼(E): UTF-8 7.                        | <ul> <li>▼</li> <li>8. 存幅(S)</li> <li>取消</li> <li></li></ul> |

(四) 將 Gmail 聯絡人的檔案匯入 O365:

在設定的【人員】→【匯入連絡人】→【Gmail】→【瀏覽】→【上傳】·如下圖:

| €選項                                                                                                    |                                                                                                    | 约宁                                      | ~ |
|----------------------------------------------------------------------------------------------------|----------------------------------------------------------------------------------------------------|-----------------------------------------|---|
| 快速鍵<br>▶一般                                                                                                    | 匯入連絡人                                                                                                    |                                         |   |
| ▶ 郵件<br>▶ 行事暦                                                                                                    | 3. 從「Gmail」匯入連絡人                                                                                                    | 授尋所有設定 /                                |   |
| <ul> <li>▲人員</li> <li>連線到社交網路</li> <li>2. 匯入連絡人</li> </ul>                                                                                                    | <ol> <li>登入 Gmail。</li> <li>移至 Google 聯絡人。</li> <li>邏取 [其他] &gt; [匯出]。</li> <li>邏取 [萬他] &gt; [匯出]。</li> <li>邏取 [匯出]。</li> <li>邏取 [匯出]。</li> <li>選取 [儲存到磁碟] &gt; [確定]。</li> <li>選取位置以儲存您的檔案,然後選取 [確定]。</li> <li>開啟檔案,確認您下載的 CSV 檔案非空白。</li> <li>在此頁面瀏覽至您剛下載檔案的位置,然後選取檔案。</li> </ol> | 自動回覆<br>建立自動回覆 (不在辦公室) 郵件。              |   |
| <ol> <li>3. 選取[具他] &gt; [匯出]。</li> <li>4. 選擇要匯入的連絡人資料夾,然後選擇 Outlook</li> <li>5. 選取[匯出]。</li> <li>6. 選取[匯出]。</li> <li>7. 選取位置以儲存您的檔案,然後選取[確定]。</li> <li>8. 開散檔案,確認您下載的 CSV 檔案非空白。</li> <li>9. 在此頁面瀏覽至您剛下載檔案的位置,然後選取</li> <li>10. 選取[上傳]。</li> </ol> contacts.csv 4. 瀏覽 |                                                                                                    | <b>顯示設定</b><br>選擇 [收件匣] 的組織方式。          |   |
|                                                                                                    |                                                                                                    | <b>離線設定</b><br>在您未連線到網路時,使用這台電腦。        |   |
|                                                                                                    | contacts.csv<br>4. 瀏覽                                                                                                    | <b>管理增益集</b><br>開啟或關閉來自您最愛的 App 廠商的增益集。 |   |
|                                                                                                    | 5. 上傳 取消                                                                                                    | 管理連接器<br>將 Outlook 連線到您最愛的服務。           |   |
|                                                                                                    |                                                                                                    | 佈景主題                                    |   |
|                                                                                                    |                                                                                                    | 一 歡樂時光                                  | ~ |
|                                                                                                    |                                                                                                    | 通知                                      |   |
|                                                                                                    |                                                                                                    | 開啟                                      | ~ |
|                                                                                                    |                                                                                                    | 您的 App 設定                               |   |
|                                                                                                    |                                                                                                    | Office 365<br>郵件                        |   |
|                                                                                                    |                                                                                                    | 行事層                                     |   |
|                                                                                                    |                                                                                                    | 1. 人員                                   |   |

(五) 將 Outlook 聯絡人的檔案匯入 O365:

在設定的【人員】→【匯入連絡人】→【Outlook 2010、2013 或 2016】→【瀏

覽】→【上傳】即可完成匯入作業,如下圖:

| €選項                                                                                                    |                                                                                                    | - 14.15                          | ×     |
|----------------------------------------------------------------------------------------------------|----------------------------------------------------------------------------------------------------|----------------------------------|-------|
| 快速鍵                                                                                                    | 匯入連絡人                                                                                                    |                                  | n     |
| ▶郵件                                                                                                    |                                                                                                    | 搜尋所有設定                           | Q     |
| 4行事曆                                                                                                    | 3.從「Outlook 2010、2013 或 2016」匯入連絡人                                                                                                    |                                  |       |
| ▶ 個人化<br>▲ 自動處理<br>來自電子郵件的活動                                                                                                    | 1. 在 Outlook 中攫取 [檔案] > [攫項] > [進階]。<br>2. 在 [匯出] 區段中,選取 [匯出]。                                                                                                    | 自動回覆<br>建立自動回覆 (不在辦公室) 郵件。       |       |
| 邀請<br>* 通知<br>提醒<br>\$\$\$\$111111111111111111111111111111111                                                                                   | <ol> <li>在[匯人及匯出積靈] 中, 選擇 [進出全幅案], 然後選取 [トー步]。</li> <li>在 [要建立的檔案的類型] 下方, 選擇 [逗點分隔值]。</li> <li>在 [選取要匯出的資料夾] 下方, 選取您要匯出的連絡人資料夾, 然後選取 [下一步]。</li> <li>在 [另存匯出檔案為] 下方選擇要儲存的位置, 選取 [確定], 然後選</li> </ol> | 顯示設定<br>選擇 [收件匣] 的組織方式。          |       |
| <ul> <li>□ 田祇通知</li> <li>▲ 共用行事層</li> <li>7.</li> <li>行事層發佈</li> <li>▶ 其他行事層</li> <li>9.</li> <li>▲ 人員</li> <li>10.</li> <li>連線到社交網路</li> </ul> | 取 [下一步]。<br>7. 繼取 [完成]。當 [匯入及匯出進度] 方塊消失,即表示您的匯出已完成。<br>8. 開啟檔案,確認您下載的 CSV 檔案非空白。<br>9. 在此頁面瀏覽至您剛下載檔案的位置,然後攫取檔案。<br>10. 攫取 [上傳]。<br>outlook2013匯出連絡人.CSV                                              | <b>離線設定</b><br>在您未連線到網路時,使用這台電腦。 |       |
|                                                                                                    |                                                                                                    | 管理增益集<br>關啟或關閉來自您最愛的 App 廠商的     | 的增益集。 |
|                                                                                                    | 4. 瀏覽                                                                                                    | 管理連接器<br>將 Outlook 連線到您最愛的服務。    |       |
|                                                                                                    | 5. 上傳 取消                                                                                                    | 佈景主題<br>                         | ~     |
|                                                                                                    |                                                                                                    | 通知<br>開啟                         | ~     |
|                                                                                                    |                                                                                                    | 您的 App 設定<br>Office 365          |       |
|                                                                                                    |                                                                                                    | 郵件<br>行事層<br>1. 人員               |       |

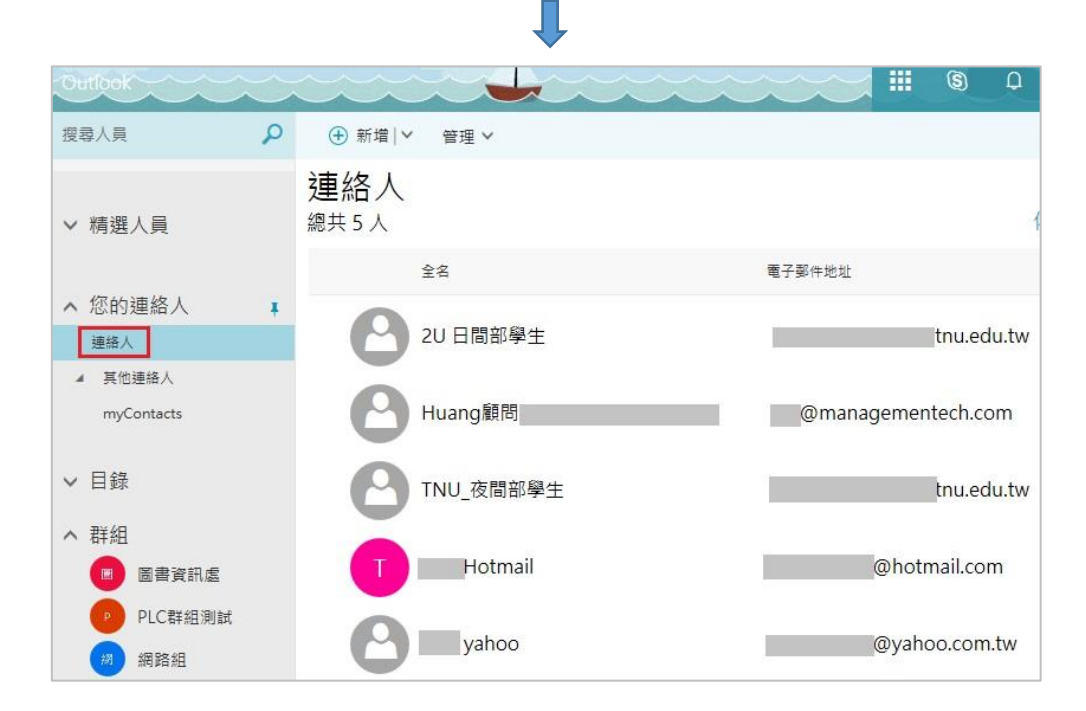